## ずぼらウォッチ解説書

2017/02/18

株式会社スカイグローブ

## 概要

PC の時計はインターネット接続環境下では、定期的に自動修正されるため、ほぼ正確な時 刻を示してくれます。しかしながら、セキュリティーの関係などでインターネットに接続さ れていない PC の時刻合わせのためのソフトをいざ探してみるとほとんど無いことに気が 付きました。

特に天文用で使用する場合、インターネットに頼らずにどうしたら簡単に時刻合わせがで きるか、試行錯誤した結果、この「ずぼらウォッチ」ができあがりました。

「ずぼらウォッチ」はフリーソフトとしています。自由にコピー、配布していただいて構い ません。また、製品の性格上、弊社ではご使用になった結果に対して一切の保障はしかねま す。お問い合わせに対しましてもお答えできない場合がございますのでご了承下さい。 インストール

ZBRwatch.exe を適当な場所やフォルダーにコピーして下さい。

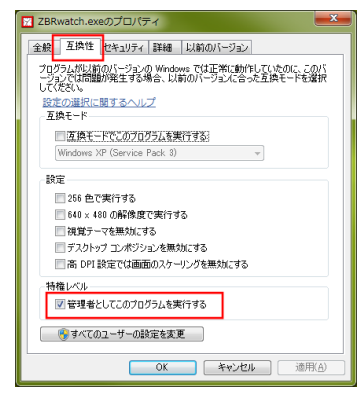

コピーした ZBEwatch.exe を右クリックしてプロパティーを 表示させて下さい。 図のように、互換性タブの「管理者としてこのプログラムを 実行する」にチェックを入れて OK をクリックして下さい。 時刻修正を行なうには管理者権限が必要ですので、この設定 は必ず行なって下さい。

ZBRwatch.exe を直接ダブルクリックすれば起動します。勿論、ショートカットを作成してそこから起動しても構いません。

実行画面

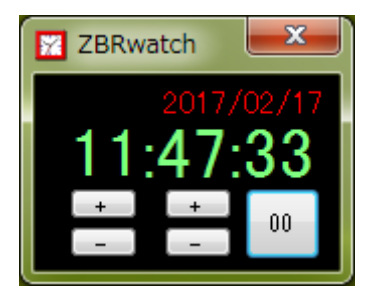

現在のシステムタイマーの時刻が表示されています。

時間の位と分の位のそれぞれに「+」「-」のボタンが有ります。このボタンでそれぞれの値 を+1/-1 することができます。

秒の位の「00」ボタンは、クリックした瞬間に、秒の値をゼロにします。 表示中の秒の値が30秒より大きい場合は分の値を+1して秒の値をゼロにします。